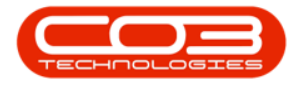

# CONTRACT

# EDIT A PREDEFINED BILLING BATCH

This functionality allows for easily creating predefined billing batches of optimal size and to schedule these batches which will be submitted via BPO Billing Batch Scheduler console application overnight, designed for high volume environments. The posting of the invoices to Evolution will be done via the existing PostingEngine application to prevent timeout errors on the Evolution database.

Refer to "The Billing Batch Listing Screen" on page 2 for more information relating to the process required for information to be processed by this application.

Items to be billed will be displayed on the left of the screen. You can select the parameters (Billing Day, Contract Type, Fees or Meters, Fee Types) to bill, then drag and drop them into an existing or new batch (on the right hand side of the screen).

#### Ribbon Access: Contract > Billing Batches

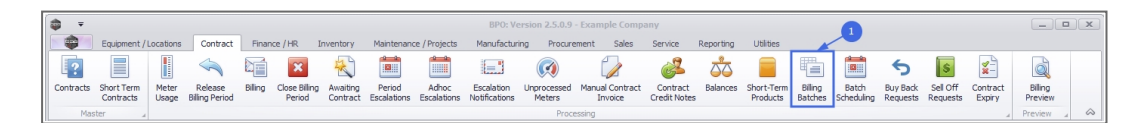

#### Select the Site

Your employee user record should be linked to a default site. In this case, the site will auto populate with this default, otherwise the site must be manually selected.

Another site can be selected, if required, and if you have the security rights to access the site.

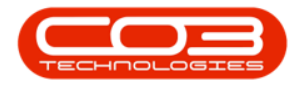

If *All Sites* displays here, then you do not have a default site configured on your user record, and need to select the required site.

| Irone       Exponent/Locations       Centract       France (IR       Invertiny       Maintenance (Projects       Maintenance (Projects <t< th=""><th></th><th></th><th></th><th>Predefined Billing Bat</th><th>ch Listing - BPO: \</th><th>/ersion 2.5.0.9 ·</th><th>Example</th><th>Company</th><th></th><th></th><th>_ • ×</th></t<> |                               |                              |                                 | Predefined Billing Bat | ch Listing - BPO: \ | /ersion 2.5.0.9 · | Example | Company |           |           | _ • ×      |
|----------------------------------------------------------------------------------------------------|-------------------------------|------------------------------|---------------------------------|------------------------|---------------------|-------------------|---------|---------|-----------|-----------|------------|
| Weith Determination       Save Layout Workgoese       Determination         Variation       Format       December         Stat/No       BingDay       December         Stat/No       BingDay       December         Stat/No       BingDay       December         Stat/No       BingDay       December         Stat/No       BingDay       December         Stat/No       BingDay       December         Stat/No       BingDay       December         Stat/No       BingDay       December         Stat/No       BingDay       December         Stat/No       December       December         Stat/No       BingDay       December         Stat/No       December       December         Stat/No       December       December         Stat/Docode       D       Predefined bath 3         A       Batrobuote       D       Predefined bath 4         A       December       December       December         Stat/Docode       D       Predefined bath 4       A                                                                                                    | Home E                        | Equipment / Locations Contra | act Finance / HR Inventory      | Maintenance / Projects | Manufacturing       | Procurement       | Sales   | Service | Reporting | Utilities | _ & ×      |
| Adj     Ext     Deter     Survey       Martian     Format     Pret       Torga column header here to group by that column       StatNo     BingOpy     Decorption       StatNo     DingOpy     Decorption       StatNo     DingOpy     Decorption       StatNo     DingOpy     Decorption       StatNo     DingOpy     Decorption       StatNo     DingOpy     Decorption       StatNo     DingOpy     Decorption       StatNo     DingOpy     Decorption       StatNo     DingOpy     Decorption       StatNo     DingOpy     Decorption       StatNo     DingOpy     Decorption       StatNo     DingOpy     Decorption       StatNo     DingOpy     DingOpy       DingOpy     DingOpy     DingOpy       StatNo     DingOpy     DingOpy       StatNo     DingOpy     DingOpy       DingOpy     DingOpy     DingOpy       DingOpy     DingOpy     DingOpy       DingOpy     DingOpy     DingOpy                                                                                                    | 🙆 🔂 🖌                         | 2 5                          |                                 | D.                     |                     |                   |         |         |           |           |            |
| Add     Det     Left Bold     Eprest     Eprest                                                                                                    |                               |                              | Durban -                        |                        |                     |                   |         |         |           |           |            |
| Nontein         Permat         Permat         Current           Dog a coulor header here to group by that calum         BatchNo         BatchNo                                                                                                    | Add Edit Delete               | ste Save Layout Workspaces   | Export Ret                      | mesn                   |                     |                   |         |         |           |           |            |
| Drog a clum hader here to group by that colum       BatToNo     Bitrogay       Image: Status       Image: Status       Image:                                                                                                    | Maintain                      | 4 Format                     | A Print A Current               |                        |                     |                   |         |         |           |           | $\diamond$ |
| BathYio         BilingDay         Description         Status           9         Gin         -         Gin         Gin           9         Sattosocia         25         Predefined 1-Regular Monthles         A           8AT00002         0         Predefined bath 2         A         Batrosocia         Batrosocia         0         Predefined bath 3         A           BAT000004         0         Predefined bath 4         A         A         A                                                                                                    | Drag a column header her      |                              |                                 |                        |                     |                   |         |         |           |           |            |
| Operation         Operation         Operation           1 @c         -         (0c         (0c           9 BAT000001         25 Predefined 1-Regular Monthles         A           8AT00003         0 Predefined bath 3         A           8AT00004         0 Predefined bath 4         A                                                                                                    | Patriblio                     | PilosDay                     | Description                     | Status                 |                     |                   |         |         |           |           |            |
| BAT000001     22 Predefined 1-Regular Monthlies     A       BAT000002     0 Predefined bath 2     A       BAT000004     0 Predefined bath 4     A                                                                                                    | • all:                        | -                            | (Description                    |                        |                     |                   |         |         |           |           |            |
| BAT000032 0 Predefined bath 2 A<br>BAT00003 0 Predefined bath 3 A<br>BAT000004 0 Predefined bath 4 A                                                                                                    | <ul> <li>BAT000001</li> </ul> | 25                           | Predefined 1 - Decular Monthles | Δ.                     |                     |                   |         |         |           |           |            |
| BAT000003 0 Predefined batch 3 A<br>BAT000004 0 Predefined batch 4 A                                                                                                    | BAT000002                     | 0                            | Predefined batch 2              | A                      |                     |                   |         |         |           |           |            |
| BATTODOOO4 0 Predefined batch 4 A                                                                                                    | BAT000003                     | 0                            | Predefined batch 3              | A                      |                     |                   |         |         |           |           |            |
|                                                                                                    | BAT000004                     | 0                            | Predefined batch 4              | A                      |                     |                   |         |         |           |           |            |
|                                                                                                    |                               |                              |                                 |                        |                     |                   |         |         |           |           |            |
|                                                                                                    |                               |                              |                                 |                        |                     |                   |         |         |           |           |            |
|                                                                                                    |                               |                              |                                 |                        |                     |                   |         |         |           |           |            |
|                                                                                                    |                               |                              |                                 |                        |                     |                   |         |         |           |           |            |
|                                                                                                    |                               |                              |                                 |                        |                     |                   |         |         |           |           |            |
|                                                                                                    |                               |                              |                                 |                        |                     |                   |         |         |           |           |            |
|                                                                                                    |                               |                              |                                 |                        |                     |                   |         |         |           |           |            |
|                                                                                                    |                               |                              |                                 |                        |                     |                   |         |         |           |           |            |
|                                                                                                    |                               |                              |                                 |                        |                     |                   |         |         |           |           |            |
|                                                                                                    |                               |                              |                                 |                        |                     |                   |         |         |           |           |            |
|                                                                                                    |                               |                              |                                 |                        |                     |                   |         |         |           |           |            |
|                                                                                                    |                               |                              |                                 |                        |                     |                   |         |         |           |           |            |
|                                                                                                    |                               |                              |                                 |                        |                     |                   |         |         |           |           |            |
|                                                                                                    |                               |                              |                                 |                        |                     |                   |         |         |           |           |            |
|                                                                                                    |                               |                              |                                 |                        |                     |                   |         |         |           |           |            |
|                                                                                                    |                               |                              |                                 |                        |                     |                   |         |         |           |           |            |
|                                                                                                    |                               |                              |                                 |                        |                     |                   |         |         |           |           |            |
|                                                                                                    |                               |                              |                                 |                        |                     |                   |         |         |           |           |            |
|                                                                                                    |                               |                              |                                 |                        |                     |                   |         |         |           |           |            |
|                                                                                                    |                               |                              |                                 |                        |                     |                   |         |         |           |           |            |
|                                                                                                    |                               |                              |                                 |                        |                     |                   |         |         |           |           |            |
|                                                                                                    |                               |                              |                                 |                        |                     |                   |         |         |           |           |            |
|                                                                                                    |                               |                              |                                 |                        |                     |                   |         |         |           |           |            |
|                                                                                                    |                               |                              |                                 |                        |                     |                   |         |         |           |           |            |
| 1                                                                                                    |                               |                              |                                 |                        |                     |                   |         |         |           |           |            |
| Open Windows * User : BiancaD   25/03/2022   Version : 2.5.0.9   Example Company                                                                                                    |                               |                              |                                 |                        |                     |                   |         |         |           |           |            |

• Click on the **Edit** button.

| <b>a</b> =                                      | Predefi                                   | ed Billing Batch Listing - BPO | : Version 2.5.0.9 - Example | e Company                |                                                             |
|-------------------------------------------------|-------------------------------------------|--------------------------------|-----------------------------|--------------------------|-------------------------------------------------------------|
| Home Equipment / Locations                      | Contract Finance / HR Inventory Maintenan | e / Projects Manufacturing     | Procurement Sales           | Service Reporting Utilit | ies _ B                                                     |
| Add Edit Delete Save Layout Wo                  | rkspaces Export Durban Refresh            |                                |                             |                          |                                                             |
| Maintain ,1 Format                              | A Print A Current A                       |                                |                             |                          |                                                             |
| Drag a column header here to group by that colu |                                           |                                |                             |                          |                                                             |
| BatchNo BilingDay                               | Description                               | Status                         |                             |                          |                                                             |
| 9 D:                                            | 1 <b>0</b> :                              | * 🖸 C                          |                             |                          |                                                             |
| ▶ BAT000001                                     | 25 Predefined 1 - Regular Monthlies       | A                              |                             |                          |                                                             |
| BAT000002                                       | 0 Predefined batch 2                      | A                              |                             |                          |                                                             |
| BAT000003                                       | 0 Predefined batch 3                      | A                              |                             |                          |                                                             |
| BAT000004                                       | 0 Predefined batch 4                      | A                              |                             |                          |                                                             |
|                                                 |                                           |                                |                             |                          |                                                             |
| Open Windows 🕶                                  |                                           |                                |                             |                          | User : BiancaD 25/03/2022 Version : 2.5.0.9 Example Company |

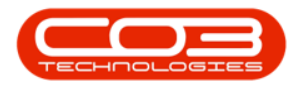

#### **BILLING DAY FILTER**

• Filter the contracts listed by the relevant Billing Day

|                                                                                                    |                                                                                      |                                                                                                    |      | Add new Billing        | n Batch - BPO: Vers   | ion 2.5.0.9 - Examp | le Company   |                    |                |            |                   |                   |          |
|----------------------------------------------------------------------------------------------------|--------------------------------------------------------------------------------------|----------------------------------------------------------------------------------------------------|------|------------------------|-----------------------|---------------------|--------------|--------------------|----------------|------------|-------------------|-------------------|----------|
| Home Equipment / Locations                                                                                                    | Contract Finance                                                                     | /HR Inventory                                                                                                    |      | Maintenance / Projects | Manufacturing         | Procurement S       | ales Service | Reporting Utilitie | s              |            |                   | - 6               | ×        |
| Save Back Save Layout Workspace                                                                                                    | s Print Export                                                                       | ,                                                                                                    |      |                        |                       |                     |              |                    |                |            |                   |                   |          |
| Process A Format                                                                                                    | A Print A                                                                            |                                                                                                    |      |                        |                       |                     |              |                    |                |            |                   |                   | ~        |
|                                                                                                    |                                                                                      |                                                                                                    |      |                        |                       |                     |              |                    |                |            |                   |                   | × AII Co |
| Billing Day 0                                                                                                    | •                                                                                    |                                                                                                    |      | Ratebola Rills         | nele to group by that | Kee                 | Status       | TatalContracts     | TataMashinas   | TatalEase  | TataMatara        | TatalCala datedVa | ntrac    |
| Contract Types to be Invoiced                                                                                                    | -Dees ContractilleD                                                                  | anfra MarakCa                                                                                                    | -    |                        | all:                  | borr                | 313105       |                    | =              | Totarees   | =                 |                   | IS No    |
| ► 1 1 CPC Cost Per Cor                                                                                                    | y CO                                                                                 | renx Nextco                                                                                                    | eiue | *                      |                       |                     |              |                    |                |            |                   |                   | E I      |
| 3 1 PRE Prepaid Cont                                                                                                    | ract PC                                                                              |                                                                                                    |      |                        |                       |                     |              |                    |                |            |                   |                   | 8        |
|                                                                                                    | CodeType<br>CodeType<br>Gree<br>IFEE<br>IFEE<br>IFEE<br>IFEE<br>IFEE<br>IFEE<br>IFEE | Marked                                                                                                    |      |                        |                       |                     |              |                    |                |            |                   |                   |          |
| Contracts to be Invoiced                                                                                                    | Cuturetters                                                                          | Contractions                                                                                                    |      |                        |                       |                     |              |                    |                |            |                   |                   |          |
| Image: Constant of Constant of Const | RD:                                                                                  | reconstructive constructive con |      |                        |                       |                     |              |                    |                |            |                   |                   |          |
| ▶ . CO0000078 HOP001                                                                                                    | Hope Works (Pty) Ltd                                                                 | CPC C                                                                                                    | Cost |                        |                       |                     |              |                    |                |            |                   |                   |          |
| + CO0000079 HOP001                                                                                                    | Hope Works (Pty) Ltd                                                                 | CPC CPC                                                                                                    | Cost |                        |                       |                     |              |                    |                |            |                   |                   |          |
| + CO0000018 SAM001                                                                                                    | Samanthas Diner<br>Pink Shoes                                                        | CPC CPC CPC                                                                                                    | Cost |                        |                       |                     |              |                    |                |            |                   |                   |          |
| + CC0000078 PIN0001                                                                                                    | Pink Shoes                                                                           | CPC CPC                                                                                                    | Cost |                        |                       |                     |              |                    |                |            |                   |                   |          |
| + PC0000001 DAN002                                                                                                    | Dancing Shoes                                                                        | PRE F                                                                                                    | Prep |                        |                       |                     |              |                    |                |            |                   |                   |          |
|                                                                                                    |                                                                                      |                                                                                                    |      |                        |                       |                     |              |                    |                |            |                   |                   |          |
|                                                                                                    |                                                                                      |                                                                                                    |      | •                      |                       |                     |              |                    |                |            |                   |                   | -        |
| Open Windows 🔻                                                                                                    |                                                                                      |                                                                                                    |      |                        |                       |                     |              |                    | User : BiancaD | 25/03/2022 | Version : 2.5.0.9 | Example Compar    | 1y //.   |

#### **CONTRACT TYPES TO BE INVOICED FILTER**

- This frame displays the contract types to filter by for the Contracts to be Invoiced frame.
- Select the relevant contract type(s).
- This will select or un-select the relevant contract type(s) linked to the contracts within the Contracts to be Invoiced frame.

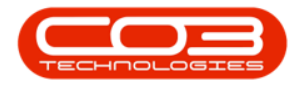

|                                                                                                    | Add new Billing Batch      | - BPO: Version 2.5.0.9 - Example | Company      |                   |                 |              |                 | _ <b>□</b> ×         |
|----------------------------------------------------------------------------------------------------|----------------------------|----------------------------------|--------------|-------------------|-----------------|--------------|-----------------|----------------------|
| Home Equipment / Locations Contract Finance / HR Inventory                                                                                                    | Maintenance / Projects Man | ufacturing Procurement Sal       | es Service   | Reporting Utiliti | 25              |              |                 | _ & ×                |
| Save Eack<br>Process Permat Prot                                                                                                    |                            |                                  |              |                   |                 |              |                 | ۵                    |
| 2                                                                                                    |                            |                                  |              |                   |                 |              |                 | # X ≱                |
| Billing Day 15 🔻                                                                                                    |                            |                                  |              |                   |                 |              |                 | ontra                |
| Contract Types to be Invoiced                                                                                                    | BatchNo BillingDay         | Description                      | Status       | TotalContracts    | TotalMachines   | TotalFees    | TotalMeters     | TotalCalculatedValue |
| Marked ContractType ContractTypeDesc ContractNoPrefix NextContractNo                                                                                                    | 9 🔟 C —                    | 1 <b>0</b> :                     | n <b>D</b> c | -                 | -               | -            | -               | - 2                  |
| CPC Cost Per Copy CO 84                                                                                                    | *                          |                                  |              |                   |                 |              |                 | le                   |
| PRE Prepaid Contract PC 3                                                                                                    |                            |                                  |              |                   |                 |              |                 |                      |
| Contraction Destination - Support Tier 2     PEE     Contraction - CodeType     Kerker     Kerker     Kerker     CodeCorrection     CodeType     Kerker     Kerker     Contraction     CodeCorrection     CodeCorrection     CodeCorrection     CodeCorrection     CodeCorrection     CodeCorrection     Contraction     Contraction |                            |                                  |              |                   |                 |              |                 |                      |
|                                                                                                    |                            |                                  |              |                   |                 | ar iaa jaaaa |                 |                      |
| open minore -                                                                                                    |                            |                                  |              |                   | Gaur - Glaricad | 23/03/2022   | 10.3011.2.3.0.9 | example company //   |

## FEE TYPES TO BE INVOICED FILTER

• This frame displays the fees and/or meter types to filter by for on the Contracts to be Invoiced.

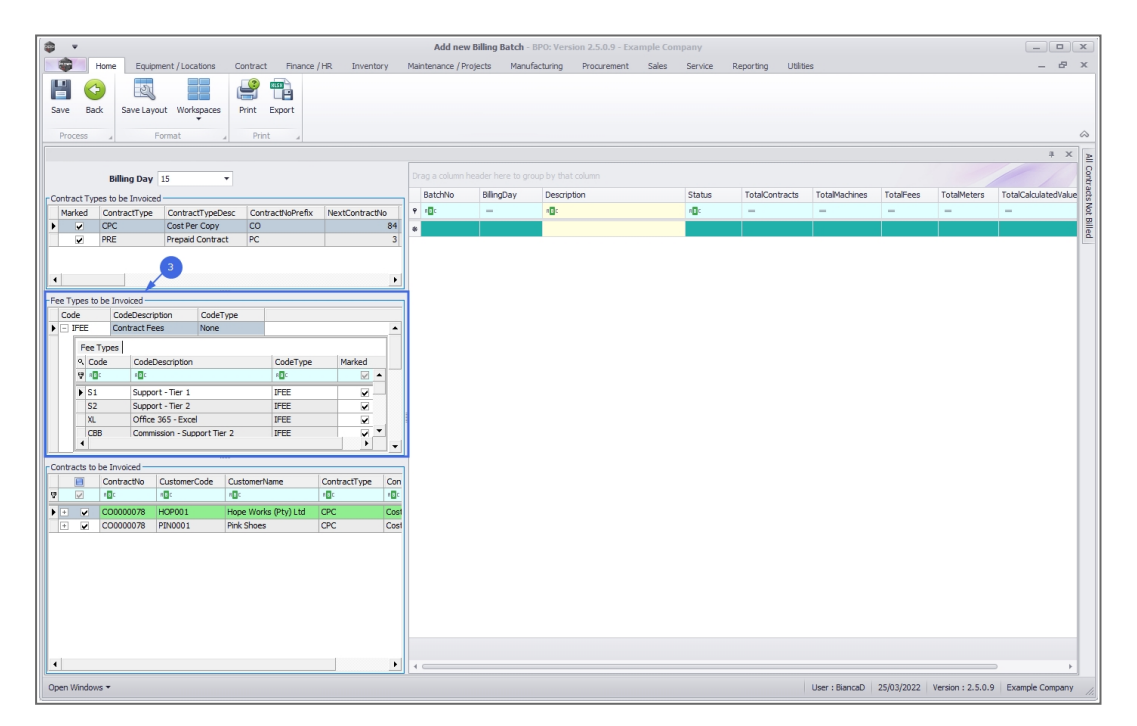

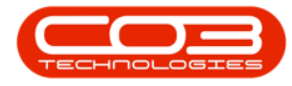

- Expand the Contract Fees and Usage Charges sub grids to mark the relevant fees or meters.
- This will select or un-select the relevant Contract Fees and/or Usage Charges linked to the contracts within the Contracts to be Invoiced frame.

|                                                                      | Add new           | Billing Batch - | BPO: Version 2.5.0.9 - Exa | ample Company |                   |                |            |                   | _ <b>–</b> ×         |
|----------------------------------------------------------------------|-------------------|-----------------|----------------------------|---------------|-------------------|----------------|------------|-------------------|----------------------|
| Home Equipment / Locations Contract Finance / HR Inventory           | Maintenance / Pro | ojects Manuf    | acturing Procurement       | Sales Service | Reporting Utiliti | es             |            |                   | _ & ×                |
| Save Back Save Layout Workpaces                                      |                   |                 |                            |               |                   |                |            |                   | \$                   |
|                                                                      |                   |                 |                            |               |                   |                |            |                   | * × >                |
| Billing Day 15                                                       |                   |                 |                            |               |                   |                |            |                   | II Con               |
| Contract Types to be Invoiced                                        | BatchNo           | BilingDay       | Description                | Status        | TotalContracts    | TotalMachines  | TotalFees  | TotalMeters       | TotalCalculatedValue |
| Marked ContractType ContractTypeDesc ContractNoPrefix NextContractNo | 9 II:             | -               | 4 <b>0</b> :               | 1 <b>0</b> 0  | -                 | -              | -          | -                 | - Not                |
| CPC Cost Per Copy CO 84                                              | *                 |                 |                            |               |                   |                |            |                   | 3illed               |
|                                                                      |                   |                 |                            |               |                   |                |            |                   |                      |
| Open Windows 👻                                                       |                   |                 |                            |               |                   | User : BiancaD | 25/03/2022 | Version : 2.5.0.9 | Example Company      |

## **CONTRACTS TO BE INVOICED FILTER**

• Select the Contracts to be Invoiced within the Predefined Billing Batch.

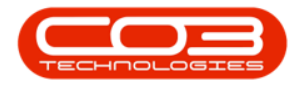

| ф · •                                                                             | Add new Billing Batch - BPO: Version 2.5.0.9 - Example Company      | _ <b>–</b> ×                                                           |
|-----------------------------------------------------------------------------------|---------------------------------------------------------------------|------------------------------------------------------------------------|
| Home Equipment / Locations Contract Finance / HR Inventory                        | Maintenance / Projects Manufacturing Procurement Sales Service Repo | rting Utilities _ 🗗 🛪                                                  |
| Save Back<br>Process Format Print                                                 |                                                                     |                                                                        |
|                                                                                   |                                                                     | 4 X 2                                                                  |
| Billing Day 15                                                                    |                                                                     | Gin                                                                    |
| e Contract Types to be Invoiced                                                   | BatchNo BillingDay Description Status To                            | otalContracts TotalMachines TotalFees TotalMeters TotalCalculatedValue |
| Marked ContractType ContractTypeDesc ContractNoPrefix NextContractNo              | Y 10: - 10: - 10: -                                                 |                                                                        |
| CPC Cost Per Copy CO 84                                                           | •                                                                   |                                                                        |
| PRE Prepaid Contract PC 3                                                         |                                                                     |                                                                        |
|                                                                                   |                                                                     |                                                                        |
| Contracts to be Invoiced<br>ContractNo CustomerCode CustomerName ContractType Con |                                                                     |                                                                        |
|                                                                                   |                                                                     |                                                                        |
| CO0000078 HOP001 Hope Works (Pty) Ltd CPC Cost                                    | 9                                                                   |                                                                        |
|                                                                                   | ~                                                                   |                                                                        |
| . ·                                                                               | 4                                                                   | >                                                                      |
| Open Windows 🕶                                                                    |                                                                     | User : BiancaD 25/03/2022 Version : 2.5.0.9 Example Company            |

• Expand the Fees subgrid to in order to check and/or further define which fees and/or meters should be included in the Predefined Billing Batch for the selected contracts.

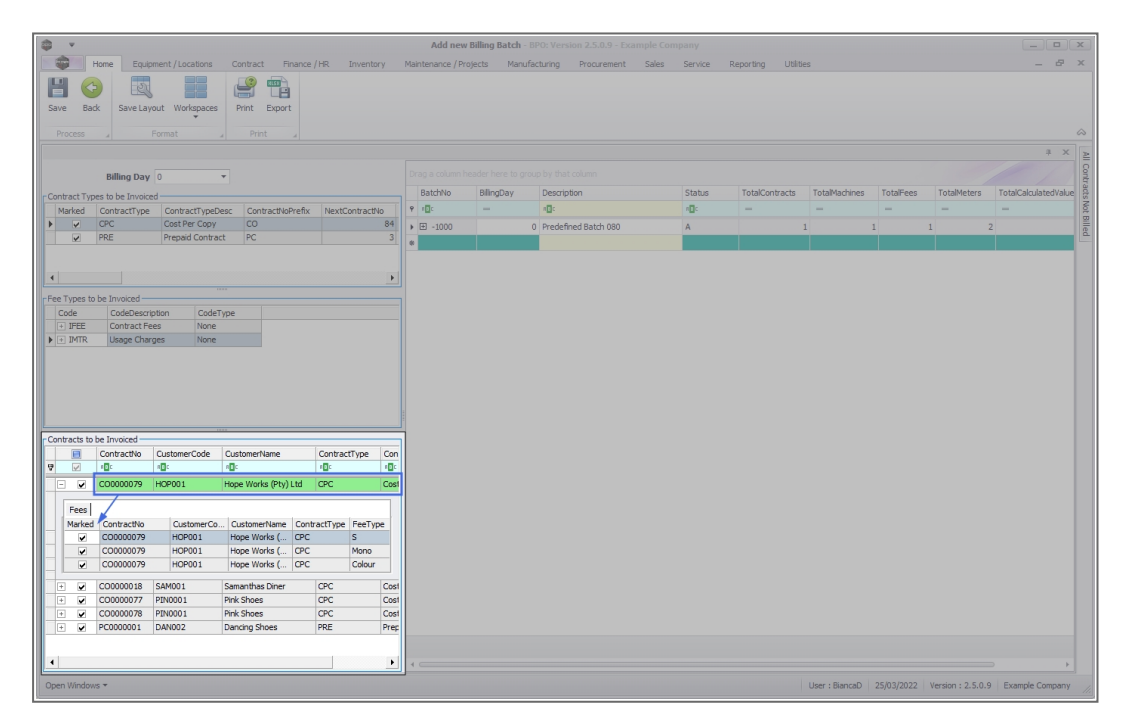

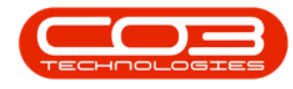

#### **CONTRACTS TO BE INVOICED FILTER**

- You can either select all items in the list, or specific contracts:
  - Use either [Shift] + select or [Ctrl]+ select to highlight the contracts to allocate to a new or existing batch.

| ۵ · ·                                                           | Add r              | ew Billing Batch - B | PO: Version 2.5.0.9 - Exa | ample Company |                  |                |            |                   |                      |
|-----------------------------------------------------------------|--------------------|----------------------|---------------------------|---------------|------------------|----------------|------------|-------------------|----------------------|
| Home Equipment / Locations Contract Finance / HR Inv            | entory Maintenance | / Projects Manufa    | cturing Procurement       | Sales Service | Reporting Utilit | ies            |            |                   | - 8                  |
| Save Back Save Layout Workspaces Print Export                   |                    |                      |                           |               |                  |                |            |                   |                      |
| Process a Format a Print a                                      |                    |                      |                           |               |                  |                |            |                   |                      |
|                                                                 |                    |                      |                           |               |                  |                |            |                   | # X                  |
| Billing Day 0                                                   |                    |                      |                           |               |                  |                |            |                   |                      |
| c Contract Types to be Invoiced                                 | BatchNo            | BilingDay            | Description               | Status        | TotalContracts   | TotalMachines  | TotalFees  | TotalMeters       | TotalCalculatedValue |
| Marked ContractType ContractTypeDesc ContractNoPrefix NextContr | actNo 9 10:        | -                    | * <b>0</b> :              | -D:           | -                | -              | -          | -                 | -                    |
| CPC Cost Per Copy CO                                            | 84 🚓               |                      |                           |               |                  |                |            |                   |                      |
| PRE Prepaid Contract PC                                         | 3                  |                      |                           |               |                  |                |            |                   |                      |
|                                                                 |                    |                      |                           |               |                  |                |            |                   |                      |
|                                                                 | •                  |                      |                           |               |                  |                |            |                   |                      |
| Fee Types to be Invoiced                                        |                    |                      |                           |               |                  |                |            |                   |                      |
| Code CodeDescription CodeType                                   |                    |                      |                           |               |                  |                |            |                   |                      |
| IFEE Contract Fees None                                         | <b></b>            |                      |                           |               |                  |                |            |                   |                      |
| Fee Types                                                       |                    |                      |                           |               |                  |                |            |                   |                      |
| Code CodeDescription CodeType Market                            |                    |                      |                           |               |                  |                |            |                   |                      |
| V 10. 10. 10. 10. 10.                                           |                    |                      |                           |               |                  |                |            |                   |                      |
| S2 Support - Tier 2 IFEE                                        |                    |                      |                           |               |                  |                |            |                   |                      |
| •                                                               |                    |                      |                           |               |                  |                |            |                   |                      |
| contracts to be Invoiced                                        |                    |                      |                           |               |                  |                |            |                   |                      |
| ContractNo CustomerCode CustomerName ContractTyp                | e Con              |                      | _                         |               |                  |                |            |                   |                      |
| 9 📝 10: 40: 40: 10:                                             |                    | [Ctrl] + select      |                           |               |                  |                |            |                   |                      |
| + CO0000078 HOP001 Hope Works (Pty) Ltd CPC                     | Cost               |                      | _                         |               |                  |                |            |                   |                      |
| CO0000079 HOP001 Hope Works (Pty) Ltd CPC                       | Cost               |                      |                           |               |                  |                |            |                   |                      |
| CO0000018 SAMUU1 Samanthas Uner CPC                             | Cost               |                      |                           |               |                  |                |            |                   |                      |
| C00000078 PIN0001 Pink Shoes CPC                                | Cost               |                      | 7                         |               |                  |                |            |                   |                      |
| PC0000001 DAN002 Dancing Shoes PRE                              | Prec               | [Shift] + selec      |                           |               |                  |                |            |                   |                      |
|                                                                 |                    |                      |                           |               |                  |                |            |                   |                      |
|                                                                 |                    |                      |                           |               |                  |                |            |                   |                      |
|                                                                 |                    |                      |                           |               |                  |                |            |                   |                      |
|                                                                 |                    |                      |                           |               |                  |                |            |                   |                      |
|                                                                 |                    |                      |                           |               |                  |                |            |                   |                      |
|                                                                 | •                  |                      |                           |               |                  |                |            |                   |                      |
|                                                                 |                    |                      |                           |               |                  |                |            |                   |                      |
| Open Windows 🕶                                                  |                    |                      |                           |               |                  | User : BiancaD | 25/03/2022 | Version : 2.5.0.9 | Example Company      |

• Then, whilst holding in the [Shift] or [Ctrl] key, drag and drop the selected items into the Billing Batch grid into a new line to create a new batch

#### **EDIT BATCH DESCRIPTION**

• Type in a descriptive name for the Predefined Billing Batch.

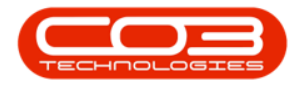

| 🖨 🔻 Edit Billio                                                                   | g Batch - BAT000002 - BPO: Version 2.5.0.9 - Example Company | _ <b>—</b> X                                                        |
|-----------------------------------------------------------------------------------|--------------------------------------------------------------|---------------------------------------------------------------------|
| Home Equipment / Locations Contract Finance / HR Inventory Maintenano             | / Projects Manufacturing Procurement Sales Service Reporting | Utilities _ & X                                                     |
| Save Back Save Layout Workpaces Print Export                                      |                                                              |                                                                     |
| Process Format Print                                                              |                                                              |                                                                     |
| Traces a romax a min a                                                            |                                                              |                                                                     |
|                                                                                   |                                                              | * ^ ≧                                                               |
| Billing Day 0 🔻                                                                   |                                                              | ontra                                                               |
| Contract Types to be Invoiced                                                     | BatchNo BillingDay Description                               | Status TotalContracts TotalMachines TotalFees TotalMeters TotalCa 🛱 |
| Marked ContractType ContractTypeDesc ContractNoPrefix NextContractNo AutoContract | P 10: - 10:                                                  | na:                                                                 |
| CPC Cost Per Copy CO 84 Yes                                                       | I 🗄 BAT000 0 Predefined 1 - Regular Monthy Biling            | A 3 6 0 3                                                           |
| PRE Prepaid Contract PC 3 Yes                                                     | BAT000 0 Predefined batch 2                                  | A 2 3 3 2                                                           |
|                                                                                   | BAT000 0 Predefined batch 3                                  | A 3 5 3 2                                                           |
| 1                                                                                 | BAT000 0 Predefined batch 4                                  | A 2 4 3 6                                                           |
|                                                                                   | B BAT000 0 Biling Batch 5                                    | A 3 5 8 8                                                           |
| Fee Types to be Involced                                                          | BAT000 0 Predefined Batch 6                                  | A 2 3 2 4                                                           |
| Code CodeDescipion Coderype     FEE Contract Fees None                            | *                                                            |                                                                     |
| [in Text]                                                                         |                                                              |                                                                     |
| 9 Code CodeDescription CodeTune Marked                                            |                                                              |                                                                     |
|                                                                                   |                                                              |                                                                     |
| S1 Support - Ter 1 TEFE                                                           |                                                              |                                                                     |
| S2 Support - Tier 2 IFEE                                                          |                                                              |                                                                     |
| XL Office 365 - Excel IFEE                                                        |                                                              |                                                                     |
| CBB Commission - Support Tier 2 IFEE                                              |                                                              |                                                                     |
| I Inhouse Rental IFEE                                                             |                                                              |                                                                     |
| N Insurance IFEE                                                                  |                                                              |                                                                     |
| CF Commission - MCS Software IFE                                                  |                                                              |                                                                     |
| Contracts to be Invoiced                                                          | 1                                                            |                                                                     |
| ContractNo CustomerCode CustomerName ContractType ContractTypeDes                 |                                                              |                                                                     |
|                                                                                   |                                                              |                                                                     |
| PC0000001 DAN002 Dancing Shoes PRE Prepaid Contract                               |                                                              |                                                                     |
|                                                                                   |                                                              |                                                                     |
|                                                                                   |                                                              |                                                                     |
|                                                                                   |                                                              |                                                                     |
|                                                                                   |                                                              |                                                                     |
|                                                                                   |                                                              |                                                                     |
|                                                                                   |                                                              |                                                                     |
|                                                                                   |                                                              |                                                                     |
|                                                                                   | <b>▲</b> ⊂                                                   |                                                                     |
| Open Windows 🕶                                                                    |                                                              | User : BiancaD 06/05/2022 Version : 2.5.0.9 Example Company         |

## ADD CONTRACTS TO PREDEFINED BATCH

• Follow the same selection method described above, but this time drag the contract(s) into a Predefined Batch.

| •                                                                                                    | Add new Billing Batch - BPO: Version 2.5.0.9 - Example Company                                                               |
|----------------------------------------------------------------------------------------------------|----------------------------------------------------------------------------------------------------|
| Home Equipment / Locations Contract Finance / HR Inventory                                                                                                    | Maintenance/Projects Manufacturing Procurement Sales Service Reporting Utilities — 🗗 🛪                                       |
| Save Back Format Print Print                                                                                                    | Â                                                                                                    |
|                                                                                                    | * * 1                                                                                                    |
| Billing Day 0 🔻                                                                                                    | Drag a column header here to group by that column                                                                            |
| Contract Types to be Invoiced                                                                                                    | BatchNo BilingDay Description Status Total/Contracts Total/Advines Total/Fees Total/Heters Total/Calculated/Value BatchLimit |
| Marked ContractType ContractTypeDesc ContractNoPrefix NextContractNo                                                                                                    | • · · · · · · · · · · · · · · · · · · ·                                                                                      |
| CPC Cost Per Copy CO 84     PRE Prepaid Contract PC 3                                                                                                    | ▶ ⊞ -1000         0         Bling Batch 5         A         3         5         8         8         2         700         2  |
| Tee Types to be Invocad     Code CodeDescription CodeType     Determination CodeType     Determination     Determination     Superior Time 1     Determination     Superior Time 2     Determination     Contraction be Invocad     Contraction be Invocad     Con |                                                                                                    |
|                                                                                                    |                                                                                                    |
| Open Windows -                                                                                                    | User : BiancaD 25/03/2022 Version : 2.5.0.9 Example Company                                                                  |

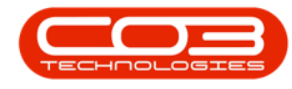

#### **REMOVE CONTRACTS FROM A PREDEFINED BATCH**

• If you have included a contract in a batch that should not be there, you can remove the contract from the batch by right clicking on it and selecting Delete Contract From Batch.

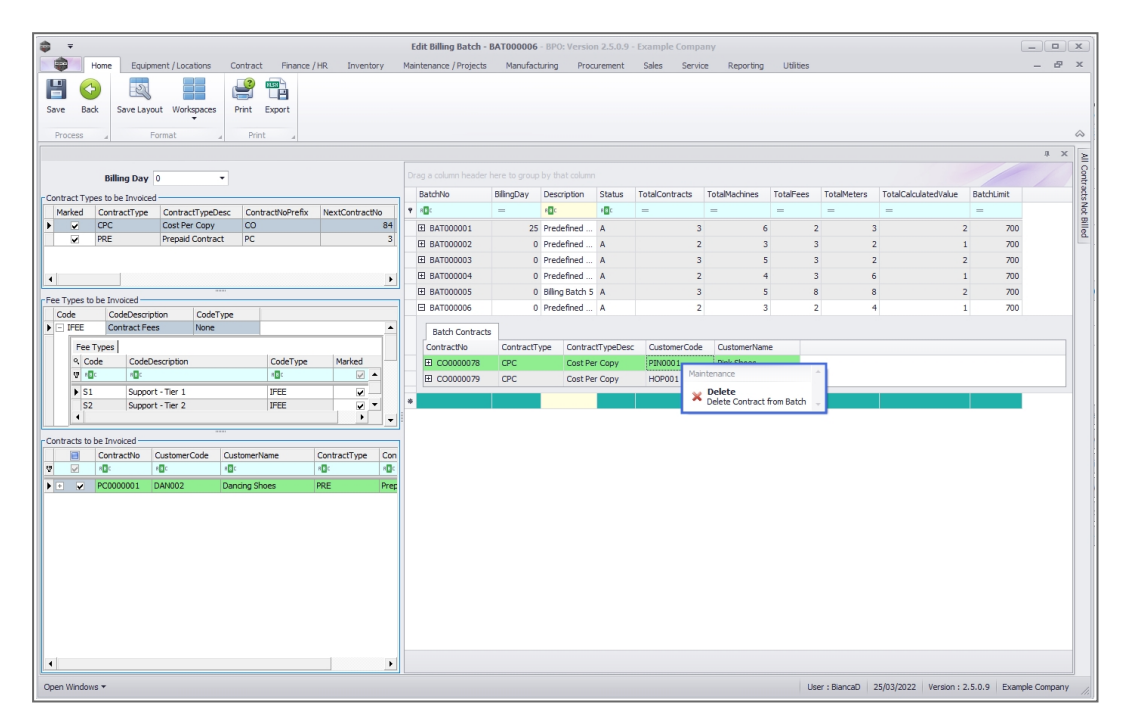

- A message box will come up, asking: "Are you sure you want to remove this contract from the batch?"
- Select Yes

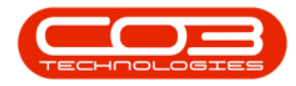

| <b>⊕</b> <i>∓</i>                                                    | Edit Billing Batch - BAT000006 - BPO: Version 2.5.0.9 - Example Company    | _ <b>–</b> ×                                                |
|----------------------------------------------------------------------|----------------------------------------------------------------------------|-------------------------------------------------------------|
| Home Equipment / Locations Contract Finance / HR Inventory           | Maintenance / Projects Manufacturing Procurement Sales Service Reporting U | tilites _ d <sup>a</sup> ×                                  |
| Serve Layout Workspaces                                              |                                                                            | Â                                                           |
|                                                                      |                                                                            | * × F                                                       |
| Billing Day 0                                                        |                                                                            | Cont                                                        |
| - Centrast Tunes to be Jouried                                       | BatchNo BillingDay Description Status TotalContracts TotalMachines Tota    | alFees TotalMeters TotalCalculatedValue BatchLimit          |
| Marked ContractType ContractTypeDesc ContractNoPrefix NextContractNo | • ·O: = ·O: ·O: = = =                                                      | = = = Not                                                   |
| CPC Cost Per Copy CO 84                                              | El BAT000001 25 Predefined A 3 6                                           | 2 3 2 700                                                   |
| PRE Prepaid Contract PC 3                                            | E BAT000002 0 Predefined A 2 3                                             | 3 2 1 700                                                   |
|                                                                      | BAT000003 0 Predefined A 3 5                                               | 3 2 2 700                                                   |
|                                                                      | B 8AT000004 0 Predefined A 2 4                                             | 3 6 1 700                                                   |
|                                                                      | BAT000005     0 Biling Batch 5 A     3 5                                   | 8 8 2 700                                                   |
| Fee Types to be Invoiced                                             | □ BAT000006 0 Predefined A 2 3                                             | 2 4 1 700                                                   |
| Code Codebeshplant Code ype     TEE Contract Fees None               |                                                                            |                                                             |
| For Turnel                                                           | Batch Contracts                                                            |                                                             |
| 9. Code CodeDescription CodeType Mar Confirm d                       | lete line X privana i pink Shaer                                           |                                                             |
| 9 10: 10: 10:                                                        | HOP001 Hone Works (Ph/) L                                                  | tel                                                         |
| ▶ S1 Support - Tier 1 IFEE                                           | revenuences and the remove this contract from the                          |                                                             |
| S2 Support - Tier 2 IFEE                                             | atch?                                                                      |                                                             |
|                                                                      |                                                                            |                                                             |
| Contracts to be Invoiced                                             | No. No.                                                                    |                                                             |
| ContractNo CustomerCode CustomerName Contract                        | Tes NO                                                                     |                                                             |
|                                                                      |                                                                            |                                                             |
| PC0000001 DAN002 Dancing Shoes PRE Prep                              |                                                                            |                                                             |
|                                                                      |                                                                            |                                                             |
|                                                                      |                                                                            |                                                             |
|                                                                      |                                                                            |                                                             |
|                                                                      |                                                                            |                                                             |
|                                                                      |                                                                            |                                                             |
|                                                                      |                                                                            |                                                             |
|                                                                      |                                                                            |                                                             |
|                                                                      |                                                                            |                                                             |
|                                                                      |                                                                            |                                                             |
|                                                                      |                                                                            |                                                             |
|                                                                      |                                                                            |                                                             |
| Open Windows 🕶                                                       |                                                                            | User : BiancaD 25/03/2022 Version : 2.5.0.9 Example Company |

## SAVE A PREDEFINED BATCH

• Once you have configured all the batches, click on the **Save** button.

| <b>\$</b> •                                                                                                    | Add ne        | w Billing Batch - BPO: | Version 2.5.0.9 - Exar | nple Company   |                |           |             |                       |              |       |
|----------------------------------------------------------------------------------------------------|---------------|------------------------|------------------------|----------------|----------------|-----------|-------------|-----------------------|--------------|-------|
| Home Equipment / Locations Contract Finance / HR Inventory                                                                                                    | Maintenance / | Projects Manufacturi   | ng Procurement         | Sales Service  | Reporting      | Utilities |             |                       |              | - 8 × |
| Save Back Save Layout Workspaces Print Export                                                                                                    |               |                        |                        |                |                |           |             |                       |              |       |
| Process a Format a Print a                                                                                                    |               |                        |                        |                |                |           |             |                       |              | ~     |
|                                                                                                    |               |                        |                        |                |                |           |             |                       |              | * × ≥ |
| Billing Day 0                                                                                                    |               |                        |                        |                |                |           |             |                       |              | 000   |
| Contract Types to be Invoiced                                                                                                    | BatchNo       | BillingDay Descrip     | tion Status            | TotalContracts | TotalMachines  | TotalFees | TotalMeters | TotalCalculatedValue  | BatchLimit   | Stop  |
| Marked ContractType ContractTypeDesc ContractNoPrefix NextContractNo                                                                                                    | P 10:         | - 0                    | -D:                    | -              | -              | -         | -           | -                     | -            | Not   |
| CPC Cost Per Copy CO 84                                                                                                    | ⊞ -1000       | 0 Biling B             | atch 5 A               |                | 3              | 5 8       |             | 8 :                   | 2 700        | lied  |
| Price Prepad contract PC 3                                                                                                    | □ -2000       | 0 Predefi              | ned Batch 6 A          |                | 2              | 3 2       |             | 4 :                   | 700          |       |
|                                                                                                    | Batch (       | Contracts              |                        |                |                |           |             |                       |              |       |
|                                                                                                    | Contract      | No ContractType        | e ContractTypeDesc     | CustomerCode   | CustomerName   |           |             |                       |              |       |
| Fee Types to be Invoiced                                                                                                    | E CO00        | 00079 CPC              | Cost Per Copy          | HOP001         | Hope Works (Pt | y) Ltd    |             |                       |              |       |
| Code CodeDescription CodeType                                                                                                    | E CO00        | 00078 CPC              | Cost Per Copy          | PIN0001        | Pink Shoes     |           |             |                       |              |       |
| Fee Tunes                                                                                                    | *             |                        |                        |                |                |           |             |                       |              |       |
| 9. Code CodeDescription CodeType Marked                                                                                                    |               |                        |                        |                |                |           |             |                       |              |       |
|                                                                                                    |               |                        |                        |                |                |           |             |                       |              |       |
| ► S1 Support - Tier 1 IFEE                                                                                                    |               |                        |                        |                |                |           |             |                       |              |       |
| S2 Support - Her 2 HEE V                                                                                                    |               |                        |                        |                |                |           |             |                       |              |       |
| e Contracte to be Invoiced                                                                                                    |               |                        |                        |                |                |           |             |                       |              |       |
| ContractNo CustomerCode CustomerName ContractType Con                                                                                                    |               |                        |                        |                |                |           |             |                       |              |       |
| ♥ ☑ 10: 10: 10: 10: 10:                                                                                                    |               |                        |                        |                |                |           |             |                       |              |       |
| PC0000001 DAN002 Dancing Shoes PRE Prep                                                                                                    |               |                        |                        |                |                |           |             |                       |              |       |
|                                                                                                    |               |                        |                        |                |                |           |             |                       |              |       |
|                                                                                                    |               |                        |                        |                |                |           |             |                       |              |       |
|                                                                                                    |               |                        |                        |                |                |           |             |                       |              |       |
|                                                                                                    |               |                        |                        |                |                |           |             |                       |              |       |
|                                                                                                    |               |                        |                        |                |                |           |             |                       |              |       |
|                                                                                                    |               |                        |                        |                |                |           |             |                       |              |       |
|                                                                                                    |               |                        |                        |                |                |           |             |                       |              |       |
|                                                                                                    |               |                        |                        |                |                |           |             |                       |              |       |
|                                                                                                    |               |                        |                        |                |                |           |             |                       |              |       |
| Conservation and Conservation and Conser |               |                        |                        |                |                | Lines a   | Rissan 25   | 02/2022 Version - 2.5 | 0.0 Europeia |       |

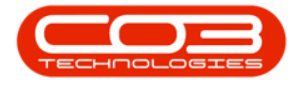

- A message box will come up, asking: "Are you sure you want to save the predefined batch/es?".
- Click on **Yes** if you are ready to save, otherwise click on **No** and continue configuring the batch(es), and save when you are ready.

|                                                                      | Add new Billing Bi          | atch - BPO: Version 2.5.0.9 - I | cample Company     |                     |                    |                           | _ <b> </b>          |
|----------------------------------------------------------------------|-----------------------------|---------------------------------|--------------------|---------------------|--------------------|---------------------------|---------------------|
| Home Equipment / Locations Contract Finance / HR Inventory           | Maintenance / Projects      | Manufacturing Procuremen        | Sales Service      | e Reporting U       | tilities           |                           | - 8 ×               |
| Save Back Save Layout Workpaces Print Export                         |                             |                                 |                    |                     |                    |                           |                     |
| Process A Format A Print A                                           |                             |                                 |                    |                     |                    |                           | $\diamond$          |
|                                                                      |                             |                                 |                    |                     |                    |                           | 4 X 2               |
| Billing Day 0                                                        |                             |                                 |                    |                     |                    |                           | Cont                |
| r Contract Types to be Invoiced                                      | BatchNo BillingDa           | y Description St                | tus TotalContracts | TotalMachines 1     | otalFees TotalMete | ers TotalCalculatedValue  | BatchLimit          |
| Marked ContractType ContractTypeDesc ContractNoPrefix NextContractNo | P 10: -                     | 10: 10                          | -                  | -                   |                    | -                         | - Not               |
| CPC Cost Per Copy CO 84                                              | ∃ -1000                     | 0 Billing Batch 5 A             |                    | 3 5                 | 8                  | 8                         | 2 700               |
| PRE Prepaid Contract PC 3                                            | -2000                       | 0 Predefined Batch 6 A          |                    | 2 3                 | 2                  | 4                         | 1 700               |
|                                                                      | Batch Contracts             |                                 |                    |                     |                    |                           |                     |
| •                                                                    | ContractNo                  | ContractType ContractTypeD      | sc CustomerCode    | CustomerName        |                    |                           |                     |
| Fee Types to be Invoiced                                             | E CO000079                  | CPC Cost Per Copy               | HOP001             | Hope Works (Pty) Lt | td                 |                           |                     |
| Code CodeDescription CodeType                                        | E CO000078                  | CPC Cost Per Copy               | PIN0001            | Pink Shoes          |                    |                           |                     |
| Intel Contract rees None                                             | *                           |                                 |                    |                     |                    |                           |                     |
| Fee Types                                                            | Ferral Batalyse Constinue   |                                 |                    |                     |                    |                           |                     |
|                                                                      | lenned bacches creation     |                                 |                    |                     |                    |                           |                     |
| ▶ S1 Support - Tier 1 IFEE                                           |                             |                                 |                    |                     |                    |                           |                     |
| S2 Support - Tier 2 IFEE                                             | are you sure you want to se | ave the predefined batch/es.    |                    |                     |                    |                           |                     |
|                                                                      |                             |                                 |                    |                     |                    |                           |                     |
| Contracts to be Invoiced                                             |                             | Yes No                          |                    |                     |                    |                           |                     |
| Contractivo Customercode Customervame Contract     P                 |                             |                                 |                    |                     |                    |                           |                     |
| + V PC0000001 DAN002 Dancing Shoes PRE Prep                          |                             |                                 |                    |                     |                    |                           |                     |
|                                                                      |                             |                                 |                    |                     |                    |                           |                     |
|                                                                      |                             |                                 |                    |                     |                    |                           |                     |
|                                                                      |                             |                                 |                    |                     |                    |                           |                     |
|                                                                      |                             |                                 |                    |                     |                    |                           |                     |
|                                                                      |                             |                                 |                    |                     |                    |                           |                     |
|                                                                      |                             |                                 |                    |                     |                    |                           |                     |
|                                                                      |                             |                                 |                    |                     |                    |                           |                     |
|                                                                      |                             |                                 |                    |                     |                    |                           |                     |
|                                                                      |                             |                                 |                    |                     |                    |                           |                     |
| <u> </u>                                                             |                             |                                 |                    |                     |                    |                           |                     |
| Open Windows *                                                       |                             |                                 |                    |                     | User : BiancaD     | 25/03/2022 Version : 2.5. | 0.9 Example Company |

- If you still have meter readings to release to billing, a message box will come up, asking: "There are still ... meter readings to be released to billing. Do you want to proceed?"
- If you are configuring batches, but not yet billing, you can continue by clicking on Yes, otherwise click on No and first make sure the meter readings are released, so that they are available to be billed when the batch is run, then come back to setting up your batches.

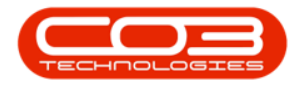

| Add new Billing Batch - BPO: Version 2.5.0.9 - Example Company |                                                                                                    |                                         |                                    |              |                |               |           |              | ×                     |             |         |          |
|----------------------------------------------------------------|----------------------------------------------------------------------------------------------------|-----------------------------------------|------------------------------------|--------------|----------------|---------------|-----------|--------------|-----------------------|-------------|---------|----------|
| Home Equipment / Locations Contract                            | Finance / HR Inventory                                                                                                    | Maintenance / Pro                       | ejects Manufacturing Proc          | urement Sal  | ales Service   | Reporting     | Utilities |              |                       |             | - @     | ×        |
| Save Back Save Layout Workpaces Print                          | Export                                                                                                    |                                         |                                    |              |                |               |           |              |                       |             |         | \$       |
|                                                                |                                                                                                    |                                         |                                    |              |                |               |           |              |                       |             | a ×     |          |
| Billing Day 0 🔹                                                |                                                                                                    |                                         |                                    |              |                |               |           |              |                       |             |         | UI Contr |
| Contract Types to be Invoiced                                  |                                                                                                    | BatchNo                                 | BillingDay Description             | Status 1     | TotalContracts | TotalMachines | TotalFees | TotalMeters  | TotalCalculatedValue  | BatchLimit  |         | acts     |
| Marked ContractType ContractTypeDesc Cont                      | tractNoPrefix NextContractNo                                                                                                    | 9 IOC                                   |                                    | 1 <b>0</b> 0 | -              | -             | -         | -            | -                     | -           |         | Not      |
| CPC Cost Per Copy CO                                           | 84                                                                                                    | ∃ -1000                                 | 0 Billing Batch 5                  | A            | 3              |               | 5 8       | 8 8          | 3                     | 2 700       |         | Bille    |
| PRE Prepaid Contract PC                                        | 3                                                                                                    | ▶                                       | 0 Predefined Batch 6               | A            | 2              |               | 3 :       | 2 4          | 4                     | 1 700       |         | -        |
|                                                                |                                                                                                    | *                                       |                                    |              |                |               |           |              |                       |             |         |          |
| •                                                              | •                                                                                                    |                                         |                                    |              |                |               |           |              |                       |             |         |          |
| For Taxat to be Invited                                        |                                                                                                    |                                         |                                    |              |                |               |           |              |                       |             |         |          |
| Code CodeDescription CodeType                                  |                                                                                                    |                                         |                                    |              |                |               |           |              |                       |             |         |          |
| IFEE Contract Fees None                                        |                                                                                                    |                                         |                                    |              |                |               |           |              |                       |             |         |          |
| Fee Types                                                      |                                                                                                    |                                         |                                    |              |                |               |           |              |                       |             |         |          |
| 3. Code CodeDescription                                        | CodeType Meters still to                                                                                                    | he Released                             |                                    | ×            |                |               |           |              |                       |             |         |          |
| 9 10: 10:                                                      | In the second second se | oc neleosea                             |                                    |              |                |               |           |              |                       |             |         |          |
| S1 Support - Tier 1                                            | IFEE                                                                                                    |                                         |                                    |              |                |               |           |              |                       |             |         |          |
| S2 Support - Tier 2                                            | IFEE ? The                                                                                                    | e are still 31 mete<br>want to proceed? | r readings to be released to billi | ng. Do       |                |               |           |              |                       |             |         |          |
| 4                                                              |                                                                                                    |                                         |                                    |              |                |               |           |              |                       |             |         |          |
| Contracts to be Invoiced                                       |                                                                                                    |                                         |                                    |              |                |               |           |              |                       |             |         |          |
| ContractNo CustomerCode CustomerN                              | lame Cont                                                                                                    |                                         | Yes                                | No           |                |               |           |              |                       |             |         |          |
|                                                                | 10c 10c                                                                                                    |                                         |                                    |              |                |               |           |              |                       |             |         |          |
| ► + ▼ PC0000001 DAN002 Dancing Sh                              | ioes PRE Prep                                                                                                    |                                         |                                    |              |                |               |           |              |                       |             |         |          |
|                                                                |                                                                                                    |                                         |                                    |              |                |               |           |              |                       |             |         |          |
|                                                                |                                                                                                    |                                         |                                    |              |                |               |           |              |                       |             |         |          |
|                                                                |                                                                                                    |                                         |                                    |              |                |               |           |              |                       |             |         |          |
|                                                                |                                                                                                    |                                         |                                    |              |                |               |           |              |                       |             |         |          |
|                                                                |                                                                                                    |                                         |                                    |              |                |               |           |              |                       |             |         |          |
|                                                                |                                                                                                    |                                         |                                    |              |                |               |           |              |                       |             |         |          |
|                                                                |                                                                                                    |                                         |                                    |              |                |               |           |              |                       |             |         |          |
|                                                                |                                                                                                    |                                         |                                    |              |                |               |           |              |                       |             |         |          |
|                                                                |                                                                                                    |                                         |                                    |              |                |               |           |              |                       |             |         |          |
|                                                                |                                                                                                    |                                         |                                    |              |                |               |           |              |                       |             |         |          |
|                                                                |                                                                                                    |                                         |                                    |              |                |               |           |              |                       |             |         |          |
|                                                                | •                                                                                                    |                                         |                                    |              |                |               |           |              |                       |             |         |          |
| Open Windows 🕶                                                 |                                                                                                    |                                         |                                    |              |                |               | User :    | BiancaD 25/0 | 03/2022 Version : 2.5 | 0.9 Example | Company |          |
| <u></u>                                                        |                                                                                                    |                                         |                                    |              |                |               |           |              |                       |             |         |          |

• The contract will be available again for selection in the Contracts to be Invoiced frame.

| â -                                                                                                    | Edit Billing Batch -   | BATODOOG   | - RPO: Versio   | 02509        | - Example Comp | any            |           |              |                      | ſ            | _ (_        | X          |
|----------------------------------------------------------------------------------------------------|------------------------|------------|-----------------|--------------|----------------|----------------|-----------|--------------|----------------------|--------------|-------------|------------|
| Ware Environment (Locations Contract Environ (MD) Terrenters                                                                                                    | Maintanana / Danianta  | Manufac    | tuine Des       |              | Color Comp     | in Densking    | Listens   |              |                      |              |             | ~          |
| Noise         Capatries / Locators         Conjust.         Printice / The         Inventory           Save         Back         Save Layout Workpaces         Print         Export         Print         Export | Maintenance / Projects | Manura     | uuning Pro      | urement      | Sales Servi    | ice reporting  | Utitites  |              |                      |              |             |            |
| Process / Format / Print /                                                                                                    |                        |            |                 |              |                |                |           |              |                      |              |             | $\diamond$ |
|                                                                                                    |                        |            |                 |              |                |                |           |              |                      |              | л ж         |            |
| Billing Day 0                                                                                                    |                        |            |                 |              |                |                |           |              |                      |              |             | Contr      |
| Contract Types to be Invoiced                                                                                                    | BatchNo                | BillingDay | Description     | Status       | TotalContracts | TotalMachines  | TotalFees | TotalMeters  | TotalCalculatedValue | BatchLimit   |             | acts       |
| Marked ContractType ContractTypeDesc ContractNoPrefix NextContractNo                                                                                                    | Y 800                  | -          | # 🖬 c           | # <b>B</b> ¢ | =              | -              | =         | -            | =                    | -            |             | Not        |
| CPC Cost Per Copy CO 84                                                                                                    | ⊞ BAT000001            | 25         | Predefined      | Α            | 3              | 8 6            |           | 2 3          | 3                    | 2 700        |             |            |
| PRE Prepaid Contract PC 3                                                                                                    | ⊞ BAT000002            | 0          | Predefined      | A            | 2              | 2 3            | 1 2       | 3 3          | 2                    | 1 700        |             | a          |
|                                                                                                    | ⊞ BAT000003            | 0          | Predefined      | A            | 3              | 8 .            |           | 3 3          | 2                    | 2 700        |             |            |
| 4                                                                                                    | ⊞ BAT000004            | 0          | Predefined      | A            | 2              | 2 4            | 1 3       | 3 6          | 5                    | 1 700        |             |            |
|                                                                                                    | ⊞ BAT000005            | 0          | Billing Batch S | A            | 3              | 3              | 8         | 3 8          | 3                    | 2 700        |             |            |
| ree Types to be Invoked                                                                                                    | E BAT000006            | 0          | Predefined      | A            | 1              | L 3            | 1         | 1 3          | 2                    | 1 700        |             |            |
| Code Codebestiption Code ype                                                                                                    |                        |            |                 |              |                |                |           |              |                      |              |             |            |
|                                                                                                    | Batch Contract         | Contract7  | Carter          |              | C at a second  | C              |           |              |                      |              |             |            |
| 9 Code CodeDercription CodeTune Marked                                                                                                    | Contractivo            | contracti  | ype Contra      | ct rypebes   | CustomerCook   | e Customerivan | PE ALAN   |              |                      |              |             |            |
|                                                                                                    | E CO000079             | CPC        | Cost P          | er Copy      | HOP001         | Hope Works     | Pty) Ltd  |              |                      |              |             | 6          |
| S1 Support - Tier 1                                                                                                    | *                      |            |                 |              |                |                |           |              |                      |              |             |            |
| S2 Support - Tier 2 IFEE                                                                                                    |                        |            |                 |              |                |                |           |              |                      |              |             |            |
|                                                                                                    |                        |            |                 |              |                |                |           |              |                      |              |             |            |
| c Contracte to be Involved                                                                                                    |                        |            |                 |              |                |                |           |              |                      |              |             |            |
| Contractivo OustomerCode OustomerName ContractType Con                                                                                                    |                        |            |                 |              |                |                |           |              |                      |              |             |            |
| V V 10: 10: 10: 10: 10:                                                                                                    |                        |            |                 |              |                |                |           |              |                      |              |             |            |
| PC0000001 DAN002 Dancing Shoes PRE Prep                                                                                                    |                        |            |                 |              |                |                |           |              |                      |              |             |            |
| + 🖌 CO0000078 PIN0001 Pink Shoes CPC Cost                                                                                                    |                        |            |                 |              |                |                |           |              |                      |              |             |            |
|                                                                                                    |                        |            |                 |              |                |                |           |              |                      |              |             |            |
|                                                                                                    |                        |            |                 |              |                |                |           |              |                      |              |             |            |
|                                                                                                    |                        |            |                 |              |                |                |           |              |                      |              |             |            |
|                                                                                                    |                        |            |                 |              |                |                |           |              |                      |              |             |            |
|                                                                                                    |                        |            |                 |              |                |                |           |              |                      |              |             |            |
|                                                                                                    |                        |            |                 |              |                |                |           |              |                      |              |             |            |
|                                                                                                    |                        |            |                 |              |                |                |           |              |                      |              |             |            |
|                                                                                                    |                        |            |                 |              |                |                |           |              |                      |              |             |            |
|                                                                                                    |                        |            |                 |              |                |                |           |              |                      |              |             |            |
|                                                                                                    |                        |            |                 |              |                |                |           |              |                      |              |             |            |
| Open Windows 🔻                                                                                                    |                        |            |                 |              |                |                | Us        | er : BiancaD | 25/03/2022 Version : | 2.5.0.9 Exam | ole Company | y a        |

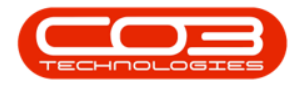

## **VIEW PREDEFINED BATCH**

• The batch(es) will now display in the Predefined Billing Batch listing screen.

| <b>\$</b> •                       |                               | Predefined Bill                | ling Batch Listing - BPO | : Version 2.5.0.9 - E | cample Company |                     |                          |                  | - <b>•</b> x    |
|-----------------------------------|-------------------------------|--------------------------------|--------------------------|-----------------------|----------------|---------------------|--------------------------|------------------|-----------------|
| Home Equipmen                     | t/Locations Contract Finance/ | HR Inventory Maintenance / Pro | jects Manufacturing      | Procurement 5         | Sales Service  | Reporting Utilities |                          |                  | _ & ×           |
| Add Edit Delete Save              | E Layout Workspaces           | urban                          |                          |                       |                |                     |                          |                  |                 |
| Maintain 🖌                        | Format 🔒 Print 🖌              | Current 🛛                      |                          |                       |                |                     |                          |                  |                 |
| Drag a column header here to grou |                               |                                |                          |                       |                |                     |                          |                  |                 |
| BatchNo Biling                    | Day Description               |                                | Status                   |                       |                |                     |                          |                  |                 |
| • 4 <b>0</b> : =                  | 4 <b>0</b> 0                  |                                | €∎¢                      |                       |                |                     |                          |                  |                 |
| BAT000001                         | 25 Predefined 1 - R           | Regular Monthlies              | A                        |                       |                |                     |                          |                  |                 |
| BAT000002                         | 0 Predefined bate             | th 2                           | A                        |                       |                |                     |                          |                  |                 |
| BAT000003                         | 0 Predefined bate             | ch 3                           | A                        |                       |                |                     |                          |                  |                 |
| BAT000004                         | 0 Predefined batc             | th 4                           | A                        |                       |                |                     |                          |                  |                 |
| BAT000005                         | 0 Billing Batch 5             |                                | A                        |                       |                |                     |                          |                  |                 |
| BAT000006                         | 0 Predefined Bato             | ch 6                           | A                        |                       |                |                     |                          |                  |                 |
|                                   |                               |                                |                          |                       |                |                     |                          |                  |                 |
| Open Windows 👻                    |                               |                                |                          |                       |                | U                   | ser : BiancaD 25/03/2022 | Version: 2.5.0.9 | Example Company |

• Close this screen when you are done.

#### **Related Topics**

- Add New Billing Batch
- Edit Billing Batch
- Delete Billing Batch
- Export Billing Batch
- Schedule Billing Batch
- Billing Batch Scheduler

#### MNU.004.003